### Trigger คืออะไร?

โดยทั่วไปแล้วการทำให้ข้อความหรือ ภาพปรากฏบนหน้าสไลด์ขณะบรรยายมักจะ ใช้วิธีคลิกเม้าส์ที่บริเวณสไลด์ไปเรื่อย ๆ จนกว่าข้อความหรือภาพปรากฏครบตามที่ เตรียมไว้ หลังจากนั้นถ้าคลิกเม้าส์อีกครั้งจะ ทำให้สไลด์เปลี่ยนเป็นหน้าถัดไป

แต่ถ้าต้องการควบคุมให้ปรากฏข้อความ หรือภาพเป็นไปอย่างอิสระ คลิกเม้าส์ซ้ำกี่ ครั้งก็ได้โดยไม่ทำให้สไลด์เปลี่ยนหน้า และ สามารถกำหนดตำแหน่งของการคลิกเม้าส์ได้ ตามต้องการ การควบคุมลักษณะนี้ต้องใช้ เครื่องมือที่เรียกว่า ทริกเกอร์ (Trigger) หมายถึง ตัวกระตุ้น

ในโปรแกรม PPT ถ้าต้องการให้วัตถุ 2 แสดง Effect เมื่อคลิกเม้าส์ที่วัตถุ 1 จะต้อง กำหนดให้วัตถุ 1 เป็น Trigger ของวัตถุ 2

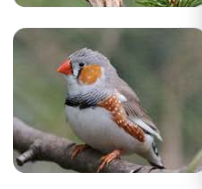

<u>เงื่อนไข</u> เมื่อคลิกภาพเล็กจะปรากฏภาพใหญ่ที่เป็นนกชนิดเดียวกัน การเตรียมภาพ

- เตรียมภาพนกชนิดละ 2 ภาพ แล้วปรับภาพเป็น 2 ขนาด
   -ภาพเล็กใช้สำหรับทำปุ่มคลิกดูภาพ
  - -ภาพใหญ่ใช้แสดงภาพขยายของภาพเล็ก
- จัดวางภาพให้สวยงามตามต้องการ แล้วตั้งชื่อภาพทุกภาพเพื่อสะดวกต่อการทำ Animation
   -ภาพเล็กให้เรียงต่อกันเป็นลำดับ เพื่อความสะดวกในการเลือกคลิก
   -ภาพใหญ่ให้เรียงซ้อนทับกันไว้ทั้งหมด

### ตัวอย่าง "Bird Gallery"

# หลักการสร้าง

เมื่อคลิกภาพเล็กที่ 1 จะทำให้ภาพ ใหญ่ที่ 1 ปรากฏ และในเวลาเดียวกัน ภาพใหญ่ที่ 2, 3, 4 จะต้องหายไป

ทำนองเดียวกันถ้าคลิกภาพเล็กที่ 2 จะทำให้ภาพใหญ่ที่ 2 ปรากฏ และใน เวลาเดียวกันภาพใหญ่ที่ 1, 3, 4 จะต้องหายไป

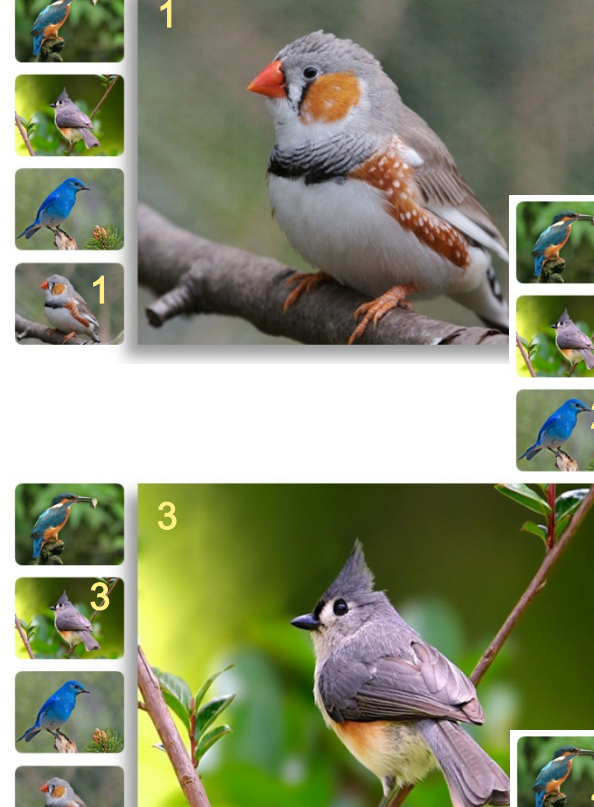

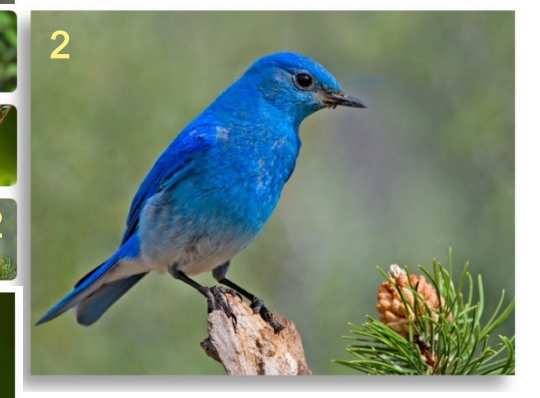

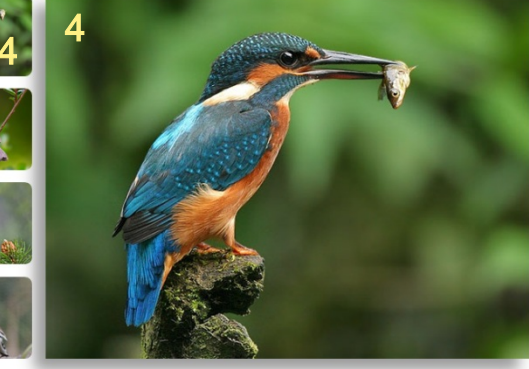

# วิธีสร้าง 1. การใส่ Effect ให้ภาพ

 1.1. คลิกเลือกภาพ Picture 1-4 โดย กดปุ่ม Ctrl พร้อมกับคลิกที่รายการ ภาพในช่อง Selection and Visibility
 1.2. เลือกแถบ Animations คลิก Add Animation

1.3. เลือก Effect ในกลุ่ม Exit เลือกใช้ Effect: Disappear

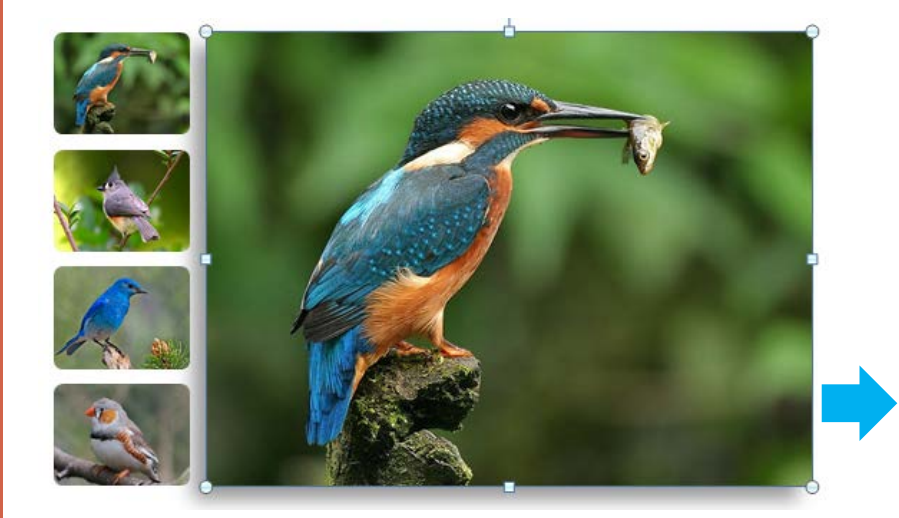

### การตั้งชื่อภาพ

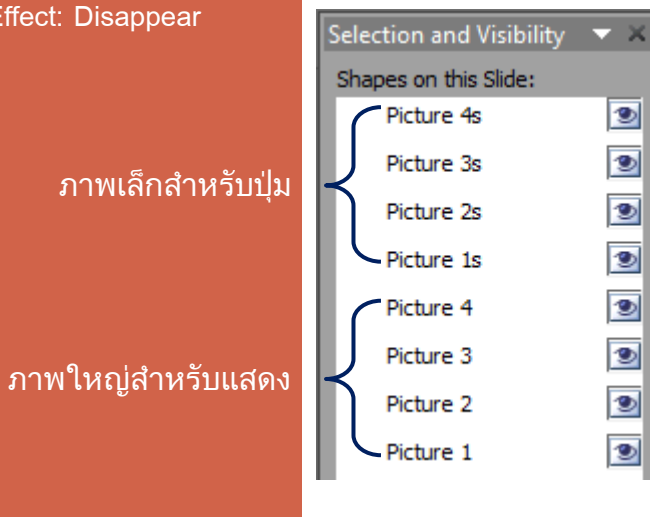

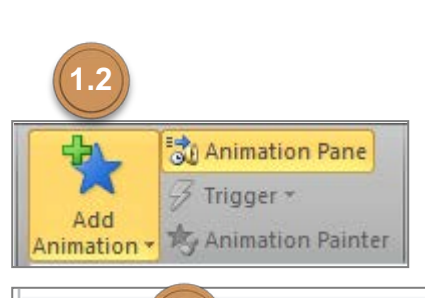

| Picture 4s | 2 |
|------------|---|
| Picture 3s | 2 |
| Picture 2s | 2 |
| Picture 1s | 2 |
| Picture 4  | 2 |
| Picture 3  | 2 |
| Picture 2  | 2 |
| Picture 1  | 2 |
| -          | 1 |

Selection and Visibility Shapes on this Slide:

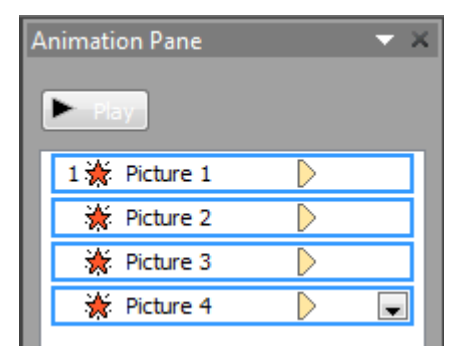

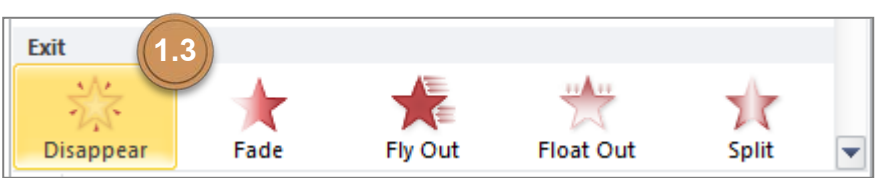

### 2. การใส่ Trigger

2.1. คลิกเลือกภาพ Picture 1-4 โดย กดปุ่ม Shift พร้อมกับคลิกที่รายการ ภาพที่อยู่ในช่อง Animation Pane
2.2. คลิก Trigger คลิก On Click of
เลือก Picture 1s
2.3. ใน Animation Pane จะปรากฏ
ข้อความ Trigger: Picture 1s อยู่เหนือ ภาพ Picture 1s

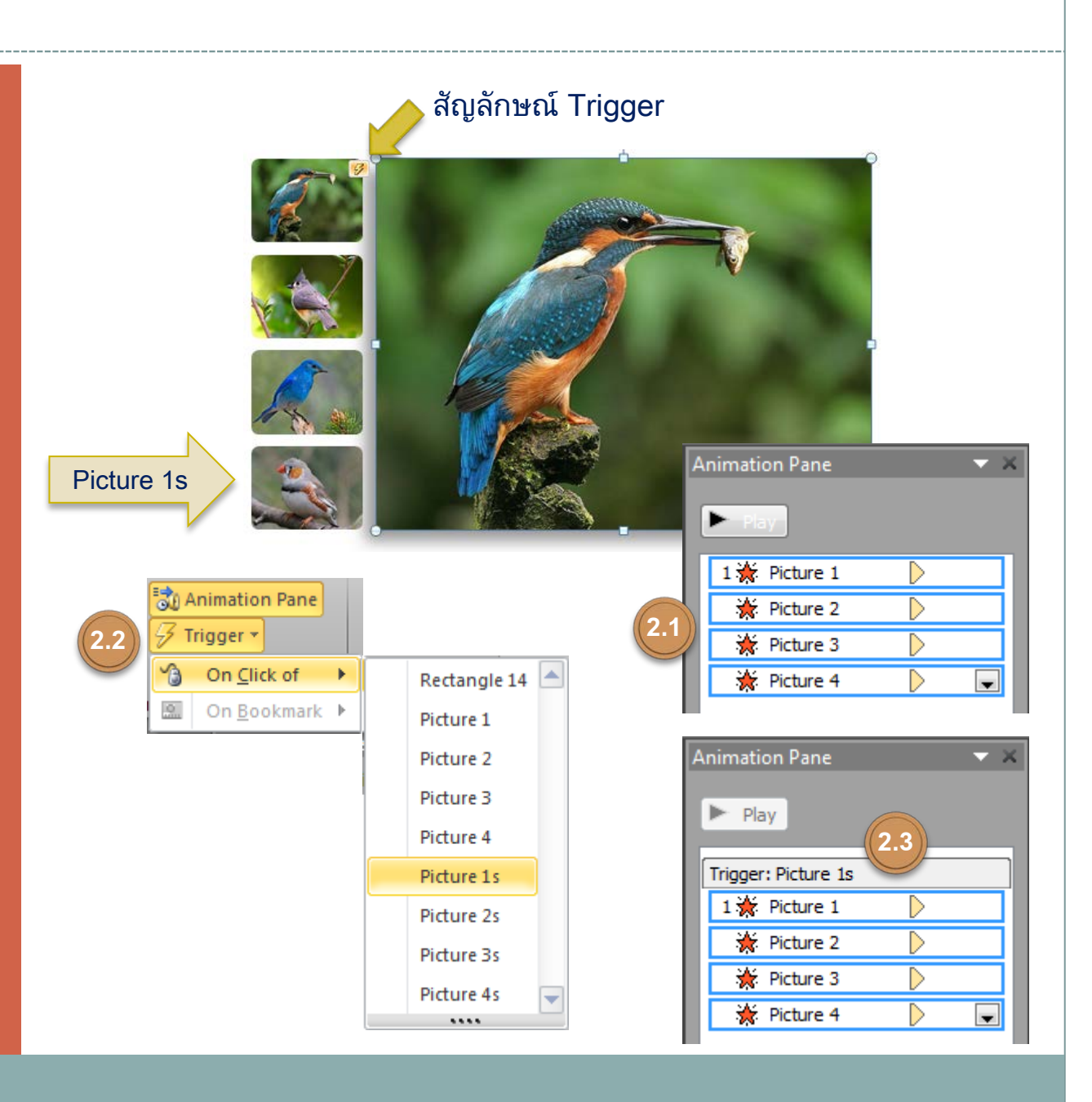

### 3. การแก้ไข Effect

3.1. คลิกเลือกภาพ Picture 1 เลือก แถบ Animations เลือก Effect ในกลุ่ม Entrance เลือกใช้ Effect: Fade

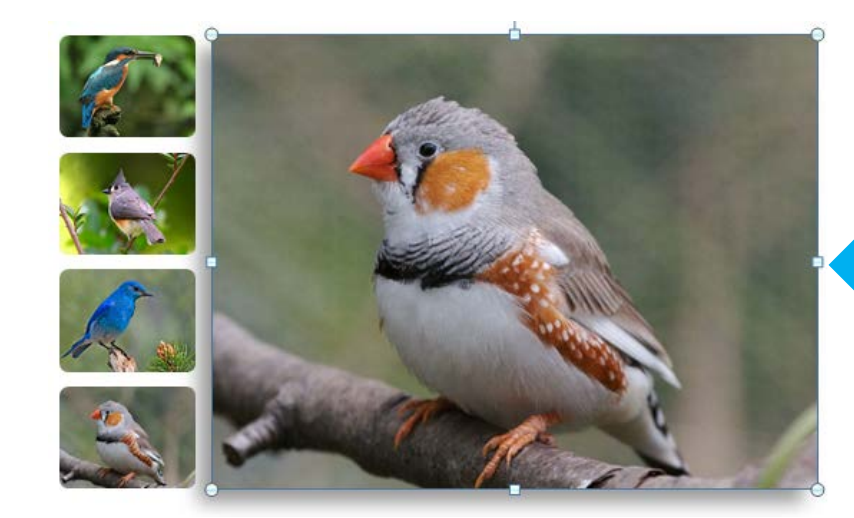

 Animation Pane
 ▼ ×

 ▶ Play

 Trigger: Picture 1s

 1 ★ Picture 1

 ★ Picture 2

 ★ Picture 3

 ★ Picture 4

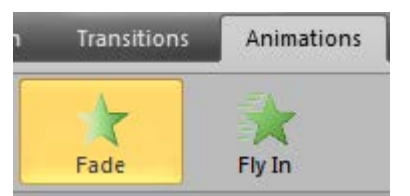

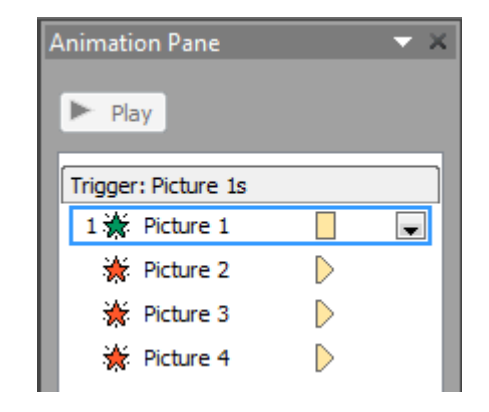

Picture 1

## 4. การใส่ Effect และ Trigger สำหรับภาพ 2-4

4.1. ให้ทำซ้ำตามขั้นตอน 1-3 โดยใน ขั้นตอนที่ 3 ให้เลือกภาพที่ต้องการ แล้วเปลี่ยน Effect ตามลำดับดังรูป

4.2. เมื่อใส่ Trigger ให้กับภาพ Picture
 1-4ครบทั้ง 4 ภาพแล้ว จะปรากฏภาพ
 สายฟ้าที่มุมบนด้านซ้ายของภาพ ซึ่งใช้
 สำหรับตรวจสอบจำนวนของ Trigger
 ได้

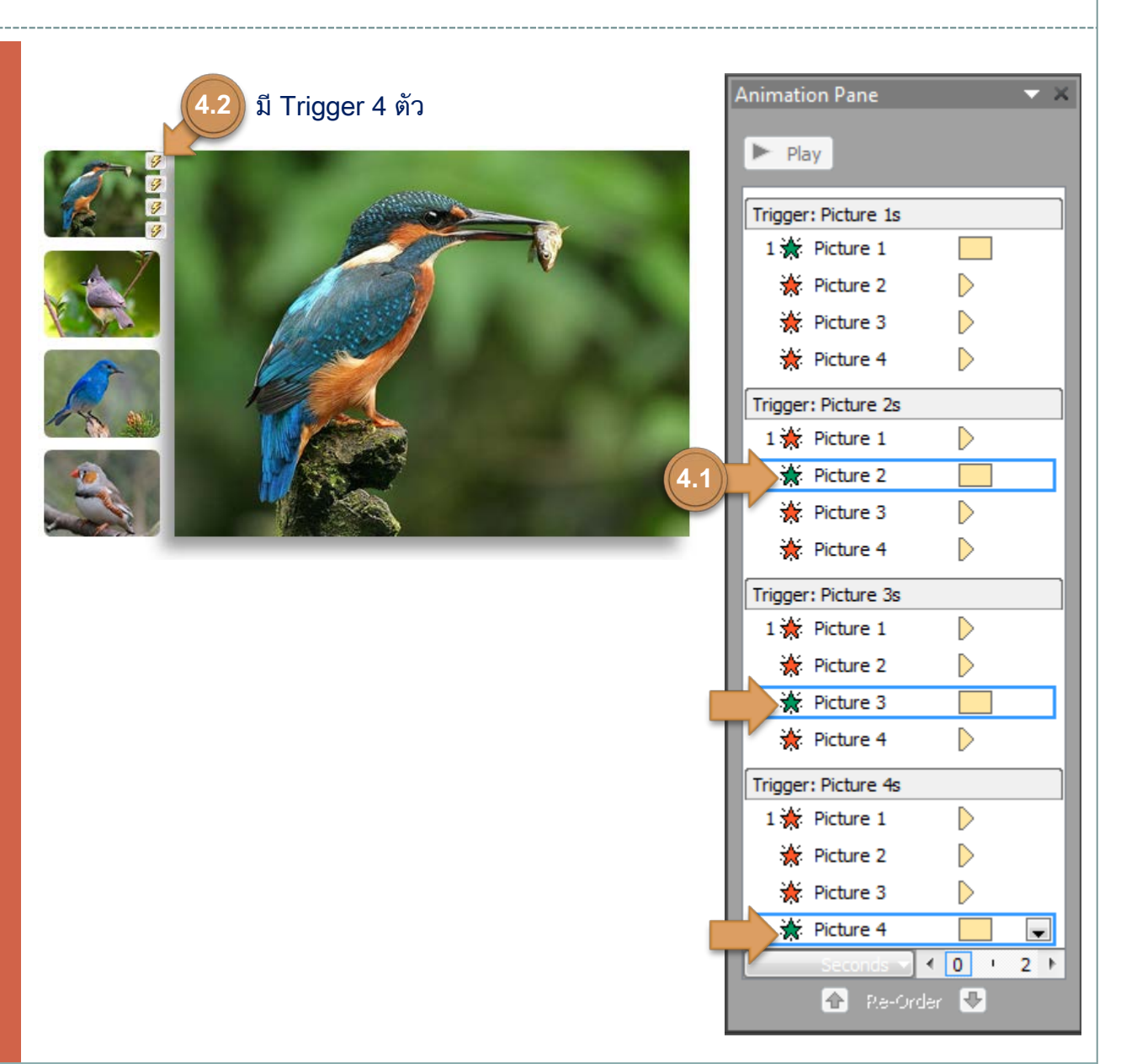